## 中信银行个人银期转账网银签约指南

1、登录中信银行官网http://bank.ecitic.com/,点击"登录个人网银";

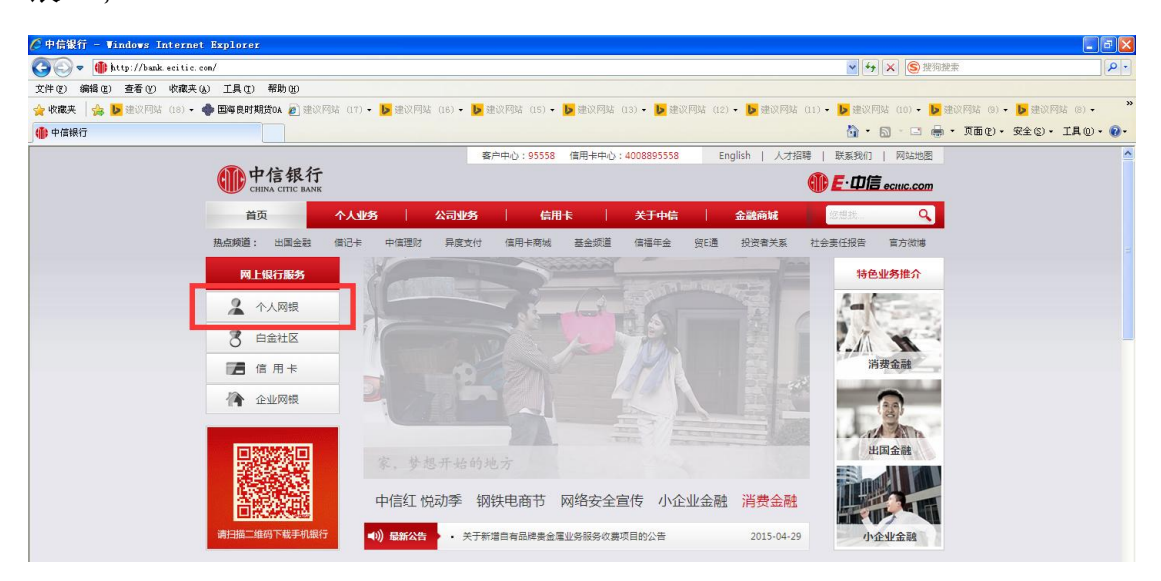

2、选择菜单"投资理财"下的"银期转账",点击"客户签约";

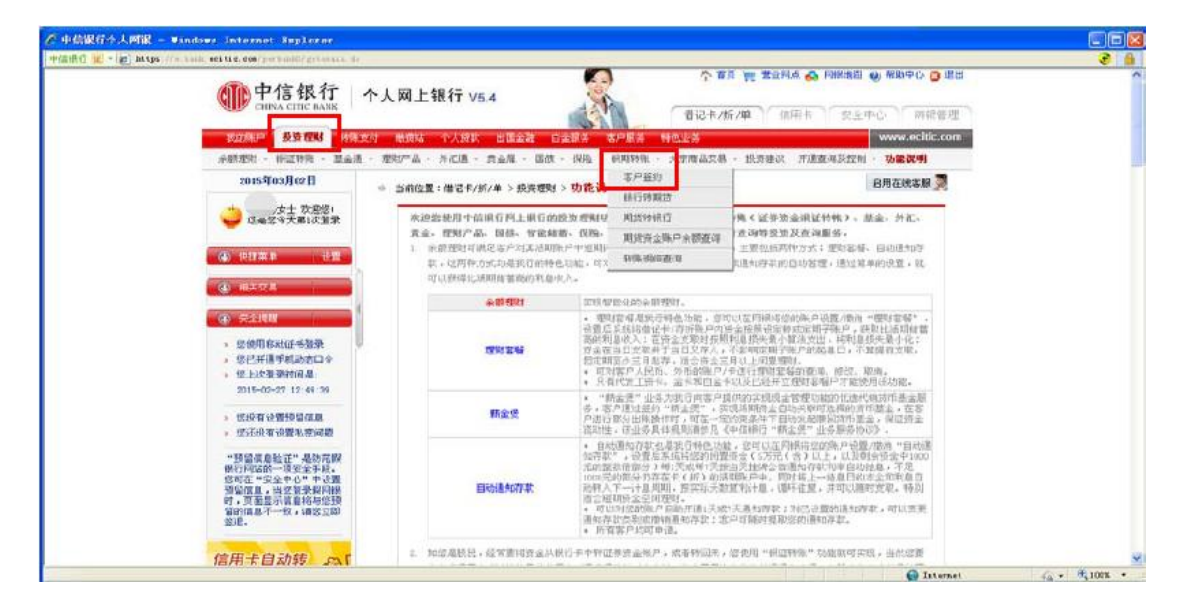

3、查看银期服务协议,点击"同意"按钮;

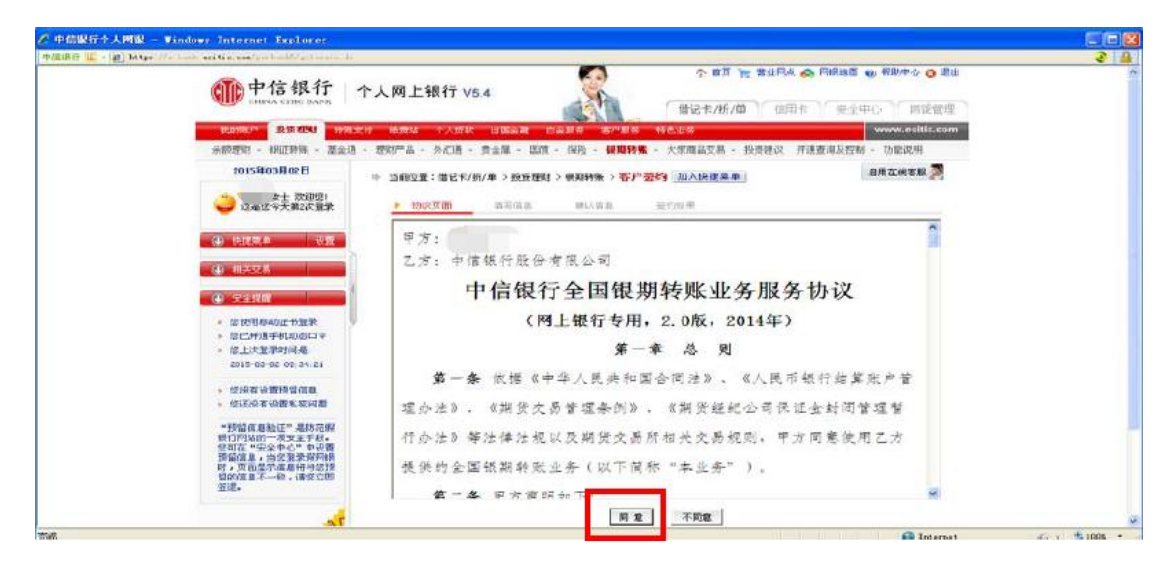

4、选择"银行账号"、"币种"、"期货公司",录入期货公司的"保证金账号"(即资金账号);

| / 中位銀行今上MBR - Windows Internet Explorer                                                                                                    |                                                               |                                                                                                    |
|----------------------------------------------------------------------------------------------------|---------------------------------------------------------------|----------------------------------------------------------------------------------------------------|
|                                                                                                    |                                                               | 8月 〒 単正用点 会 Fille3回 ● WA+な Q IEU<br>/15/12 (四井永) 安全中心 回惑安理<br>www.ccclic.com<br>7月 - 1995-02 (町南田市市) - 1945-03                                         |
| 日 30月60年2003<br>日 30月60年2003<br>(20日本 次月65<br>(11日本)                                                                                                    | ※ 当前位置:借るキノがノ車>投発変別>採用物味>客力を差約 加入快<br>利用的な ) 成分体肌 助し(本具 モーンルモ | 27 X 4 名用在地方新 🎘                                                                                                    |
| <ul> <li>(ه) شتينة</li> <li>(ه) شتينة</li> <li>(ه) شتينة</li> <li>(ه) جنوبة</li> </ul>                                                                                                    | (12年2年号:<br>町市:<br>町市:<br>(11日2年号:<br>(11日2年号:                | <ul> <li>(4025/4196 (296)/ 21·号</li> <li>(4025/4197 (296)/ 21·26(9)</li> <li>(4025/4197 (297)/21·26(9)</li> <li>(41270 (46) 人)(452 (206-4))</li> </ul> |
| <ul> <li>型機関係均正未選尋</li> <li>型世界手机成在二年</li> <li>型子目手机成在二十年</li> <li>型子目手机成在二十年</li> <li>型子目子和成在二十年</li> <li>型子目子の2003-121</li> <li>定线有後置整理问题</li> <li>型石建有金属型问题</li> <li>型石建有金属型用型</li> <li>型石建有金属型和同型</li> <li>型石建有金属 直接均常</li> <li>型石建有金属 直接均常</li> <li>型石度 直接均常</li> <li>型石度 直接均常</li> <li></li></ul> | 度 五 _ 查 編 第 5 条 4                                             | 1<br>1 点。十人F1時山点:WESTRACODD - 2230年中7388<br><b>2036年</b> i 202004                                                                                      |

5、录入保证金账号密码及银行卡交易密码;

| 伊信銀行个人問題 - Windows Internet Explorer                                                                                                    |                                                                                                    |                                                        |     |
|----------------------------------------------------------------------------------------------------|----------------------------------------------------------------------------------------------------|--------------------------------------------------------|-----|
| 🕂 M100477 🔟 - 😰 battpa 🖉 - bark erstic.com/perbuak/getimate.ds                                                                                                    |                                                                                                    |                                                        | 3 🔒 |
| m 中信银行 -                                                                                                    | ▶人网上银行 V5.4                                                                                                    | ↑ 個页 製 営业用点 会 用線地図 @ 都助中心 ② 退出 (個記未/折/論) 信用キ をや中心 開送営用 | ^   |
| <b>111111111111111111111111111111111111</b>                                                                                                    | 计 微微线 小人贷款 出国金融 白金融多 索卢提多                                                                                                    | New State                                              |     |
|                                                                                                    | - 那川产品 - 月前時 - 雪金属 - 国际 - 保持 - 伊知日報                                                                                          | - 大东市品交易 - 终远建设 百首支港及户制 - 功能说明                         |     |
| 2015年03月02日<br>(支土 双田邸)<br>(支土 双田邸)                                                                                                    | <ul> <li>当前位置:前近十/折/本&gt; 投資通知&gt; 規則特殊&gt; 客户委</li> <li>第二時の</li> <li>第二時の</li> <li>第二時の</li> </ul>                         | (1) 加入快速来本<br>日用在代本版 列<br>日日(1)(1)(1)                  |     |
| <ul> <li>④ 仲建爾爾勒 · 位置</li> <li>④ · 相关52.8</li> </ul>                                                                                                    | 1019年1日 - 10100001511000<br>1019年1 人民市<br>期許会省名称: 単能作<br>留正金勝号: 00100444                                                     |                                                        |     |
| () <b>2500</b>                                                                                                    | • 保证主账号密码:                                                                                                    | 道正确输入A版图码                                              |     |
| • 您就用移动证书服要                                                                                                    | · 銀行卡交易控码:                                                                                                    | 律定論输入力的密制                                              |     |
| <ul> <li>他们還承知法的口令</li> <li>他上的運動和決決</li> <li>他上的重動和決決</li> <li>他们有分類形式者</li> <li>他们有分類形式者</li> <li>他们有分類形式者</li> <li>他们有分類形式者</li> <li>他们有分類形式者</li> <li>他们有分類的一個完全者もあ</li> <li>他们有效用分類的一個完全者もあ</li> <li>他们有效用分類的一個完全者もあ</li> <li>他们有效用分類的一個完全者もあ</li> <li>他们有效用分子者も表<br/>現在前面上。当然主要即同時<br/>有了。完整者等非常同時</li> </ul> | ● 建度 美 页<br>▲ 建度机示:<br>* 2015年2月1日日中年任列程列, 14月前、 <u>我数中心</u> , 10月人工服务, 个人列用业务(書句 disclos), (10月中月前<br>业务 建设 建石 (4000-4003). |                                                        |     |
|                                                                                                    |                                                                                                    |                                                        |     |

6、签约成功。

| m<br>中信银行<br>CHEVA CTHE BASK                                                                             | 个人网上银行 V5.4                                                                                                    | 日本語語 (4) 安然中心 (3) 第二            |
|----------------------------------------------------------------------------------------------------|----------------------------------------------------------------------------------------------------|---------------------------------|
|                                                                                                    | 1112です。1217年(日本日本<br>支付 経営地域 个人伝説 出版公理 白金属券 赤戸属等 料色成券<br>1、1929年品 - 外近陽 - 貴金属 - 田間 - 保没 - 保護特徴 - 大宮南島交易 - 投送決议 环境1                                        | 安全中心                            |
| 2015年03月02日<br>                                                                                          | ◆ 当前位置:信记号/场/◆>投资规时>規具粉集>客户签约_加入投资素单<br>并产的时、或可信息 執い信息 ◆ 至约结果                                                                                             | 8用在姚志殿 👮                        |
| <ul> <li>(a) (0) (0) (0) (0) (0) (0) (0) (0) (0) (0</li></ul>                                            | 259 <i>1.</i> 21                                                                                                    |                                 |
| ● 定金課題<br>● 定使用系式近下显示<br>● 定己用進手机向志口令<br>● に上注意子前向最                                                      | 新聞(学校)-学校: 62179 300.6  「新作: 人気()  「読作: 人気()  「読む()(気()(ない))-  「読む()(気()(ない))-  「読む()(()(ない))-  「読む()(()(ない))-  「読む()(()(()(()(()(()(()(()(()(()((()((()( |                                 |
| 2015-03-02 10:17:12<br>- 仮水石や塑料店店舗<br>- 仮元氏石の塑料面内器                                                       | 25 100                                                                                                    |                                 |
| + 發展電腦電子是防衛艇<br>相互同時的一環要主要是。<br>認可是一等空生中で、中委置<br>開始成果。一方大規模的構成<br>時、可及用電子局量的中時時<br>留於國家不一般。讓該方面<br>量於面影。 | <ul> <li>&gt; 103百式的目出组合型电荷用的词,通点型型数查查。如常人工服务,个人问得出等通信可<br/>业需通常通erose-bases。</li> </ul>                                                                  | 1999年9月,1991年9月8日<br>周囲9:222604 |
| 7                                                                                                    |                                                                                                    |                                 |